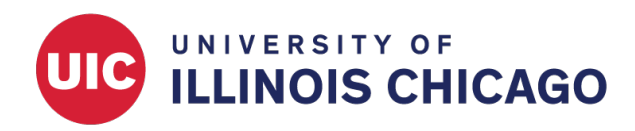

# Longitudinal Data Collection

# **CCTS Biostatistics Core**

May 2023

For repeated data collection on the same instrument within the same record, REDCap has two approaches.

- 1. Longitudinal data collection
- 2. Repeating instruments

These approaches can also be combined.

# Which Option Should I Choose?

You might use longitudinal data collection if:

- There is a pre-defined number of events with or without temporal order.
- The Scheduling module is needed.

You might use repeating instruments if:

• An unlimited or unknown number of repeated measures are expected.

You might use longitudinal data collection + repeating instruments if:

- There is a pre-defined number of events with or without temporal order.
- Within one or more defined events, data collection will be repeated an unlimited or unknown number of times.

# **Longitudinal Data Collection**

## Enable Longitudinal Data Collection in Main Project Settings

When your project is in development status, open the Project Setup page. Under Main Project settings, click Enable next to "Use longitudinal data collection with defined events." You can enable this option any time when in development status.

| A Project I                                          | Home                                                                                                    | ž∃ Project Setup                                                                                                    | 🌣 Other Functionality                                                                                                    | ရာ Project Revision History                                                                                                    | Edit project settings                                                                           |  |  |  |  |  |
|------------------------------------------------------|----------------------------------------------------------------------------------------------------|----------------------------------------------------------------------------------------------------|----------------------------------------------------------------------------------------------------|----------------------------------------------------------------------------------------------------|-------------------------------------------------------------------------------------------------|--|--|--|--|--|
| Project status: & Development Completed steps 0 of 8 |                                                                                                    |                                                                                                    |                                                                                                    |                                                                                                    |                                                                                                 |  |  |  |  |  |
| ×                                                    | <b>Mai</b><br>Disa                                                                                                    | Main project settings         Disable       Use surveys in this project? ?         El VIDEO: How to create and manage a survey           |                                                                                                    |                                                                                                    |                                                                                                 |  |  |  |  |  |
| Not<br>started<br>I'm done!                          | <ul> <li>Enable</li> <li>Use longitudinal data collection with defined events?</li> <li>Enable</li> <li>Use the MyCap participant-facing mobile app?</li> <li>Learn more about MyCap</li> <li>Modify project title, purpose, etc.</li> </ul> |                                                                                                    |                                                                                                    |                                                                                                    |                                                                                                 |  |  |  |  |  |
| Not<br>started<br>I'm done!                          | <pre>✔ D<br/>Add<br/>Onlin<br/>instr<br/>Dow<br/>Go to<br/>Have</pre>                                                                                                    | esign your data co<br>or edit fields on your<br>ne Designer (online n<br>uments to be used a<br>nload the current Da<br>O Online Designe | ollection instruments & e<br>data collection instruments<br>hethod) or by uploading a D<br>s surveys in the Online Desi<br>ta Dictionary<br>r or Data Dictionary<br>k For Identifiers page to ensur | enable your surveys<br>(survey and forms). This may be<br>ata Dictionary (offline method). N<br>gner. Quick links: <u>Download PDF</u><br>Explore the <b>REDCap Instrum</b><br>e all identifier fields have been tagg | e done by either using the<br>You may then enable your<br>of all instruments OR<br>ment Library |  |  |  |  |  |
|                                                      | Learr                                                                                                    | how to use [ <b>/</b> ] Smar                                                                                                    | t Variables 🔗 Piping @ Acti                                                                                                    | on Tags 🕂 Field Embedding 🗸 S                                                                                                    | pecial Functions                                                                                |  |  |  |  |  |

Figure 1: Enable Longitudinal Data Collection

#### **Define Events**

A longitudinal project lets you define "events" so that you can use a data collection instrument multiple times for a single record. We recommend you create all instruments in the Online Designer or via the Data Dictionary before you define events and designate instruments to them.

After you have created your instruments, click Define My Events on the Project Setup page.

| 🕈 Project H     | ome                                                                                                    | ome ※ Project Setup 🗘 Other Funct   |                           | O Project Revision History           | C Edit project settings |  |  |  |  |  |
|-----------------|----------------------------------------------------------------------------------------------------|-------------------------------------|---------------------------|--------------------------------------|-------------------------|--|--|--|--|--|
| Project status: | 🔑 Dev                                                                                                    | velopment                           |                           | Completed steps <b>0</b> of <b>9</b> |                         |  |  |  |  |  |
|                 | Main project settings                                                                                                    |                                     |                           |                                      |                         |  |  |  |  |  |
| Not             | Disable       Use surveys in this project?         Disable       Use longitudinal data collection with defined events?                                                                                                    |                                     |                           |                                      |                         |  |  |  |  |  |
| I'm done!       | Enable Subset the MyCap participant-facing mobile app?                                                                                                    |                                     |                           |                                      |                         |  |  |  |  |  |
|                 | Moc                                                                                                    | Modify project title, purpose, etc. |                           |                                      |                         |  |  |  |  |  |
|                 | ۶ مر                                                                                                    | esign your data co                  | ollection instruments & o | enable your surveys                  |                         |  |  |  |  |  |
| Not<br>started  | Add or edit fields on your data collection instruments (survey and forms). This may be done by either using the<br>Online Designer (online method) or by uploading a Data Dictionary (offline method). You may then enable your<br>instruments to be used as surveys in the Online Designer. Quick links: <u>Download PDF of all instruments</u> OR<br><u>Download the current Data Dictionary</u> |                                     |                           |                                      |                         |  |  |  |  |  |
| I'm done!       | Go to 🕑 Online Designer or 🚺 Data Dictionary Explore the 🔒 REDCap Instrument Library                                                                                                    |                                     |                           |                                      |                         |  |  |  |  |  |
|                 | Have you checked the <u>Check For Identifiers</u> page to ensure all identifier fields have been tagged?<br>Learn how to use [ <b>f</b> ] Smart Variables Piping @ Action Tags                                                                                                    |                                     |                           |                                      |                         |  |  |  |  |  |
|                 | 🖌 Define your events and designate instruments for them                                                                                                    |                                     |                           |                                      |                         |  |  |  |  |  |
|                 | Create events for re-using data collection instruments and/or set up scheduling.                                                                                                    |                                     |                           |                                      |                         |  |  |  |  |  |
| In progress     | Go to                                                                                                    | Define My Events                    | or Designate Instrument   | besignate Instruments for My Events  |                         |  |  |  |  |  |

Figure 2: Click Define My Events

Create each event by filling out each required field, described below.

| Arm 1:  | Arm 1 +A                      | dd New Arm                  |                              |                                 |                                          |                                                         |                                                                 |
|---------|-------------------------------|-----------------------------|------------------------------|---------------------------------|------------------------------------------|---------------------------------------------------------|-----------------------------------------------------------------|
| Arm nan | ne: Arm 1                     |                             |                              |                                 |                                          | Rename Arm 1                                            |                                                                 |
|         | Event #<br>[event-<br>number] | Days<br>Offset              | Offset<br>Range<br>Min / Max | Event Label<br>[event-label]    | Custom<br>Event<br>Label 🕑<br>(optional) | Unique event name 🕑<br>(auto-generated)<br>[event-name] | Event ID<br>(auto-<br>generated,<br>unchangeable)<br>[event-id] |
| / X     | 1                             | 1                           | -0/+0                        | Baseline                        |                                          | baseline_arm_1                                          | 34731                                                           |
| 0 ×     | 2                             | 90                          | -7/+7                        | 3 month follow-up               |                                          | 3_month_followup_arm_1                                  | 40065                                                           |
| 0 ×     | 3                             | 180                         | -0/+0                        | 6 month follow-up               |                                          | 6_month_followup_arm_1                                  | 40066                                                           |
| 0 ×     | 4                             | 365                         | -0/+0                        | 1 year follow-up                |                                          | 1_year_followup_arm_1                                   | 43177                                                           |
| Add ne  | ew event                      | Days                        | - 0 + 0                      |                                 |                                          |                                                         |                                                                 |
|         |                               | Convert from<br>other units |                              | Descriptive name for this event | Custom<br>Event Label<br>(optional)      |                                                         |                                                                 |
|         |                               |                             |                              |                                 | Example:<br>[visit_date],<br>[weight] kg |                                                         |                                                                 |

Figure 3: Define My Events

**Event #:** An "event" may be a temporal event, such as baseline or follow-up data collection, or a task to be performed. Each event will be associated with one or more instruments, and each instrument can be associated with one or more events. Add as many events as you'll need for repeated measures in your

study. If different numbers of repetitions are planned for different instruments, create enough events for the maximum number of repeated measures.

*Important:* Don't make separate events for different data collection steps if there is no repeating data collection on a single instrument. For example, if you administer an intake form only once, at baseline, and an evaluation form only once, six months later, you should **not** create two separate events, even though data collection happens at different times.

**Days Offset:** This is an optional setting, available if you have enabled the Scheduling module. Use Days Offset when a fixed time interval between events will be applied to all subjects. If you don't need this option, just put the event's serial number (1, 2, 3...).

**Unique Event Name (auto-generated):** When you use piping, branching logic, or calculated fields, or otherwise refer to a variable by name in a longitudinal project, you must prepend the unique event name to access the correct version of the repeated field. For example, you might use [baseline\_arm\_1][weight] to refer to the weight measurement taken during the baseline event.

**Arm:** This is an option when there is more than one data collection structure of events and repeating instruments. For example, if you have two cohorts with different numbers of data collection events linked to different instruments, or different schedules of data collection, they may be assigned to separate arms.

*Important:* Don't make separate arms if you have multiple groups with the same number of events and linked instruments.

#### **Designate Instruments for My Events**

After you have defined your events, click Designate Instruments for My Events. Make sure each instrument is linked to at least one event. If an instrument isn't linked to any events, it will not show in the data entry form.

| O Project Setup                                                                                                    | 🔹 Define My Events 👌                                                                                      | Designate                                           | e Instruments for My                                                         | v Events                                                       |                                          |  |  |  |  |
|----------------------------------------------------------------------------------------------------|----------------------------------------------------------------------------------------------------|-----------------------------------------------------|------------------------------------------------------------------------------|----------------------------------------------------------------|------------------------------------------|--|--|--|--|
| Since you have defined<br>to utilize for each even<br>project record. Any and                                                                                                    | I multiple events on the <u>Defii</u><br>t by using the table below. Th<br>d all data collection instrume | <u>ne My Event</u><br>nis allows yo<br>nts can thus | <u>s p</u> age, you may now<br>u to enter data on an<br>be used for any even | select which data coll<br>y data collection form<br>t defined. | ection instruments<br>multiple times for |  |  |  |  |
| Click the Begin Editing button to change the relationships below by designating which forms you wish to utilize for which events. When you<br>are finished making changes, click the Save button to finalize your changes. |                                                                                                    |                                                     |                                                                              |                                                                |                                          |  |  |  |  |
|                                                                                                    |                                                                                                    |                                                     |                                                                              | 🔳 Upload or do                                                 | ownload instrumen                        |  |  |  |  |
| Begin Editing Save                                                                                                    | Select All   Des                                                                                          | elect All                                           |                                                                              |                                                                |                                          |  |  |  |  |
| Data Colle                                                                                                    | ction Instrument                                                                                          | Baseline<br>(1)                                     | 3 month follow-up                                                            | 6 month follow-up                                              | 1 year follow-up                         |  |  |  |  |
| Eligibility Questionnai                                                                                                    | re (survey)                                                                                               | <b>~</b>                                            |                                                                              |                                                                |                                          |  |  |  |  |
| Pediatric Asthma Care                                                                                                    | giver's Quality of Life (survey)                                                                          |                                                     |                                                                              |                                                                |                                          |  |  |  |  |
| Testing fields by requ                                                                                                    | est                                                                                                    | <b>~</b>                                            |                                                                              |                                                                |                                          |  |  |  |  |
| Asthma Control Test                                                                                                    |                                                                                                    |                                                     |                                                                              | 0                                                              |                                          |  |  |  |  |

Figure 4: Designate Instuments for My Events

#### Scheduling and Calendar

Follow-up event dates are automatically generated based on the Days Offset entered on the "Define My Event" page, but they are modifiable within individual records.

| <ul> <li>View project as user: select a user </li> <li>Enter PID to go to project</li> </ul>                                                                                                    | 🗄 Scheduling                                                                                                    | VIDEO: HO                                                                                                    | w to use the scheduling module (7 min)                                      |  |  |  |  |  |  |
|----------------------------------------------------------------------------------------------------|----------------------------------------------------------------------------------------------------|----------------------------------------------------------------------------------------------------|-----------------------------------------------------------------------------|--|--|--|--|--|--|
| Project Home and Design                                                                                                    | Create Schedule View or Edit Schedule                                                                                                    |                                                                                                    |                                                                             |  |  |  |  |  |  |
| Project Home · E Project Setup C Designer · Dictionary · C Codebook Project status: Development Data Collection C Survey Distribution Tools - Get a public survey link or build a participant list for                                                                    | The Schedule Generator will allow you to generate a new schedule based upon your Events and their Days Offset that have been defined<br>on the <u>Define My Events</u> page. You may generate a schedule for a new or existing Record Ip below by selecting a Start Date, which will be<br>used as the starting point for projecting schedule dates using your Days Offset. Once scheduled, you may then view it on the <u>Calendar</u> , after<br>which, if desired, you may also perform data entry for that calendar event. You may create a new project record here while performing<br>scheduling or you may choose a currently existing one that has not yet been scheduled. |                                                                                                    |                                                                             |  |  |  |  |  |  |
| Checkling     Scheduling     Scheduling     Scheduling     Scheduling     Scheduling     Scheduling     Scheduling     View defined events     Scheduling     View data collection status of all records     Scheduling     Create new records or edit/view existing ones | Add new Record ID:     0       Start Date:     05/18/2023 III WOVY       Generate Schedule                                                                                                    | R 1 ~                                                                                                    |                                                                             |  |  |  |  |  |  |
| Applications                                                                                                    |                                                                                                    |                                                                                                    |                                                                             |  |  |  |  |  |  |
| Project Dashboards Alerts & Notifications Chulti Language Management Calendar Calendar Calendar Calendar                                                                                                    | Projected Schedule for "1" (NOT<br>The projected schedule below was automatically<br>of any dates generated below simply by clicking<br>weekends will be listed in red. Click the <i>Create Sci</i>                                                                                                    | E: The dates below have NOT yet been scheduled.)<br>/ generated for Record ID "1" based on your pre-defined Event<br>inside the date box and selecting a new date. Any dates genera<br><i>chedule</i> button to finalize this schedule, which will then be adde | s. You may change the value<br>ted below that fall on<br>d to the Calendar. |  |  |  |  |  |  |
| <ul> <li>Data Import Tool</li> <li>≠ Data Comparison Tool</li> </ul>                                                                                                    | Time<br>(optional) Date / Day of Week                                                                                                    | Event Name                                                                                                    |                                                                             |  |  |  |  |  |  |
| E Logging and Se Email Logging Field Comment Log                                                                                                    | X 05/19/2023 Friday                                                                                                    | Baseline                                                                                                    |                                                                             |  |  |  |  |  |  |
| <ul> <li>File Repository</li> <li>User Rights and M DAGs</li> </ul>                                                                                                    | 08/16/2023 Wednesday     Range: 08/09/2023 - 08/23/2023                                                                                                    | 3 month follow-up                                                                                                    |                                                                             |  |  |  |  |  |  |
| Customize & Manage Locking/E-signatures                                                                                                    | X 11/14/2023 Tuesday                                                                                                    | 6 month follow-up                                                                                                    |                                                                             |  |  |  |  |  |  |
| API and API Playground  REDCap Mobile App                                                                                                    | Create Schedule Cancel                                                                                                    | 1 year follow-up                                                                                                    |                                                                             |  |  |  |  |  |  |
| Project Bookmarks 🥒 Edit 📃                                                                                                    | Caller                                                                                                    |                                                                                                    |                                                                             |  |  |  |  |  |  |

Figure 5: Scheduling

Schedules appear on the Calendar with a link to the record's data entry forms.

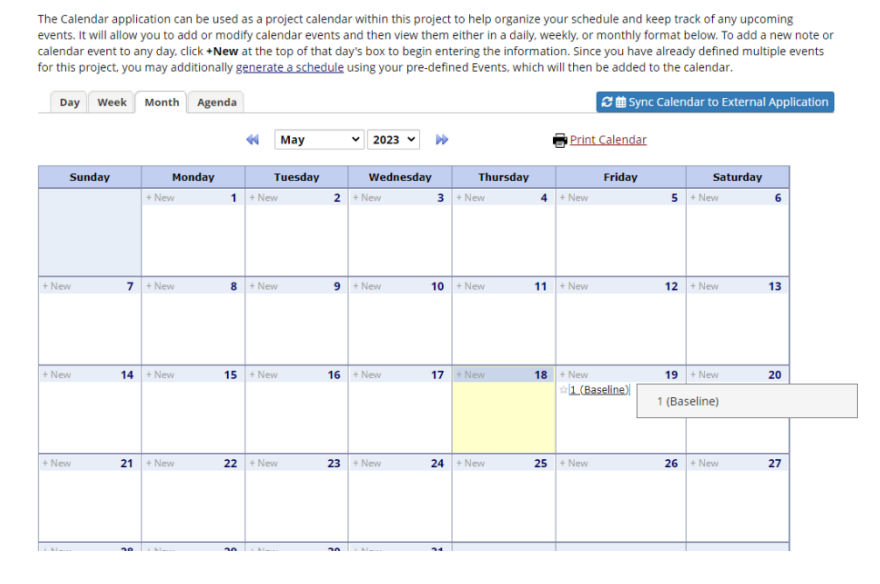

Figure 6: Calendar

#### **Preview Exported Data**

Reports and data exports will include multiple rows for a single record ID, one for each event for which the record has data. The auto-generated column called redcap\_event\_name will indicate the event associated with each row. A row will only contain data for instruments completed as part of the associated event; fields

from non-repeating, non-associated, or incomplete instruments will appear blank.

|    | A        | В                        | С         | D           | E         | F          | G      | Н      | 1        | J        | K       | L            | М           | N          | 0        | Р        |     |
|----|----------|--------------------------|-----------|-------------|-----------|------------|--------|--------|----------|----------|---------|--------------|-------------|------------|----------|----------|-----|
| 1  | record_i | d redcap_event_name      | child_age | english_flu | ethnicity | specify_et | height | weight | bmi      | guardian | treated | eligibility_ | pediatric_a | depression | symptom_ | symptom_ | syn |
| 2  |          | 1 baseline_arm_1         | 9         | ) 1         | 1         |            | 100    | 20     | 20       | 1        |         | 1 2          |             | 4          | 1        | 1        |     |
| 3  |          | 1 3_month_followup_arm_1 |           |             |           |            |        |        |          |          |         |              |             | 3          | 1        | 1        |     |
| 4  |          | 2 baseline_arm_1         | 9         | ) 1         | 1         |            | 120    | 30     | 20.83333 | 1        | . (     | 2 2          |             |            | 0        | 0        |     |
| 5  |          | 3 baseline_arm_1         | e         | 5 1         | 2         |            | 120    | 50     | 34.72222 | 1        |         | 1 2          |             | 7          | 1        | 0        |     |
| 6  |          | 3 3_month_followup_arm_1 |           |             |           |            |        |        |          |          |         |              |             | 6          | 0        | 1        |     |
| 7  |          | 3 6_month_followup_arm_1 |           |             |           |            |        |        |          |          |         |              |             | 6          | 0        | 0        |     |
| 8  |          | 4 baseline_arm_1         | 6         | 5 0         | 1         |            | 110    | 35     | 28.92562 | 0        |         | 1 2          |             |            | 0        | 0        |     |
| 9  |          | 5 baseline_arm_1         | 3         | 0           | 1         |            |        |        |          | 0        |         | 1 2          | ****        | 7          | 0        | 0        |     |
| 10 |          | 6 baseline_arm_1         |           |             |           |            |        |        |          | 0        | 1       | 1 2          |             |            | 0        | 0        |     |
| 11 |          | 7 baseline arm 1         |           |             | 2         |            |        |        |          | 0        |         | 1 2          |             |            | 0        | 0        |     |

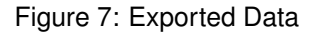

### **Repeating Instruments**

By enabling repeating instruments, you can collect data on a single instrument an unlimited number of times without defining the number or schedule ahead of time. You may use this if, for example, you want clinic patients to submit the same assessment weekly with no defined end date.

#### **Enable Repeating Instruments**

On the Project Setup page, click Enable next to "Repeating instruments and events" in the "Enable optional modules and customizations" section.

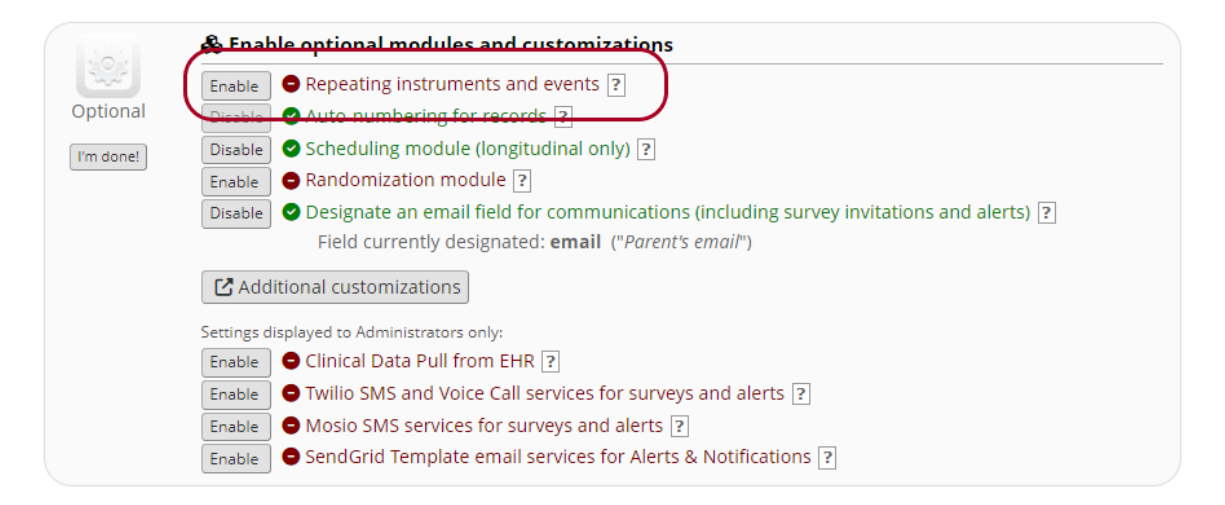

Figure 8: Enable Repeating Instruments and Events

Check the the box next to each instrument that should repeat indefinitely. Note that any selected instruments will repeat independently, potentially different numbers of times.

| Repeat this<br>instrument? | Instrument name                              | Custom label for<br>repeating instruments (optional) 🔮<br>Example: [visit_date], [weight] kg |
|----------------------------|----------------------------------------------|----------------------------------------------------------------------------------------------|
|                            | Eligibility Questionnaire                    |                                                                                              |
|                            | Pediatric Asthma Caregiver's Quality of Life |                                                                                              |
|                            | Testing fields by request                    |                                                                                              |
|                            | Asthma Control Test                          |                                                                                              |

Figure 9: Select Repeating Instruments

When you use piping, branching logic, or calculated fields, or otherwise refer to a variable from a repeating instrument by name, you must append the instance number to access the correct version of the repeated field. For example, you might use [weight] [2] to refer to the second weight measurement taken.

#### **Preview Exported Data**

Reports and data exports will include multiple rows for a single record ID, one for each instance of each repeating instrument. Exported data will include auto-generated columns for redcap\_repeat\_instrument and redcap\_repeat\_instance. Fields not associated with a row's instrument and instance will appear blank.

|   | А         | В                               |               | D         | E        | F             | G           | Т               | U              |     |
|---|-----------|---------------------------------|---------------|-----------|----------|---------------|-------------|-----------------|----------------|-----|
|   |           |                                 | redcap_repeat |           |          |               |             |                 |                |     |
| 1 | record_id | redcap_repeat_instrument        | _instance     | firstname | lastname | email         | screen_date | howoft_helpless | child_symptons | 1 0 |
| 2 | 1         |                                 |               | John      | Smith    | test@test.com | 7/25/2023   |                 |                |     |
| 3 | 1         | pediatric_asthma_caregivers_qua | 1             |           |          |               |             | 6               |                | 1   |
| 4 | 1         | pediatric_asthma_caregivers_qua | 2             |           |          |               |             | 2               |                | 1   |
| 5 |           |                                 |               |           |          |               |             |                 |                |     |

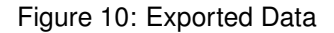

## Longitudinal + Repeating Instruments

By using both longitudinal data collection and repeated instruments and events, you can repeat entire events or select instruments within each event. For example, you may wish to administer three different surveys at each weekly clinic visit. You might create a "Weekly Clinic Visit" event, designate the three survey instruments to that event, and repeat the entire event an open-ended number of times.

#### **Enable Repeating Instruments or Events**

Follow the instructions above to define your events and designate instruments. Click Enable next to "Repeating instruments and events" in the "Enable optional modules and customizations" section. Use the dropdown menus and checkboxes to select events or instruments for open-ended repetition.

| Event Name        | Repeat entire event or selected<br>instruments? | Instrument name<br>(select instruments to repeat)                                                                                                 | Custom label for<br>repeating instruments (optional)<br>Example: [visit_date], [weight] kg |  |  |  |
|-------------------|-------------------------------------------------|----------------------------------------------------------------------------------------------------|--------------------------------------------------------------------------------------------|--|--|--|
| Baseline          | not repeating 🗸                                 | <ul> <li>Eligibility Questionnaire</li> <li>Pediatric Asthma Caregiver</li> <li>Testing fields by request</li> <li>Asthma Control Test</li> </ul> | 5 ···                                                                                      |  |  |  |
| 3 month follow-up | not repeating 🗸 🗸                               | Pediatric Asthma Caregiver                                                                                                    | 5                                                                                          |  |  |  |
| 6 month follow-up | not repeating 🗸 🗸                               | Pediatric Asthma Caregiver                                                                                                    | S                                                                                          |  |  |  |
| 1 year follow-up  | not repeating 🗸 🗸                               | Pediatric Asthma Caregiver                                                                                                    | s                                                                                          |  |  |  |

Figure 11: Select Repeating Instruments and Events

#### **Preview Exported Data**

Reports and data exports will include multiple rows for a single record ID, one for each event and instance of repeating instruments. Exported data will include auto-generated columns for redcap\_event\_name, redcap\_repeat\_instrument, and redcap\_repeat\_instance. Fields will appear blank for non-repeating or irrelevant combinations of events and instrument instances.

|   | A         | В                      | С                                           | D             | E          | F        | G        | н        | 1        | J        | К        | L        |    |
|---|-----------|------------------------|---------------------------------------------|---------------|------------|----------|----------|----------|----------|----------|----------|----------|----|
|   |           |                        |                                             | redcap_repeat | 1          |          |          |          |          |          |          |          |    |
| 1 | record_id | redcap_event_name      | redcap_repeat_instrument                    | _instance     | depression | symptom_ | symptom_ | symptom_ | symptom_ | symptom_ | symptom_ | symptom_ | pe |
| 2 | 1         | 3_month_followup_arm_  |                                             |               | 3          | 1        | 1        | 1        | 1        | 0        | 0        | 0        | )  |
| 3 | 1         | baseline_arm_1         | eligibility_questionnaire                   | 1             |            |          |          |          |          |          |          |          |    |
| 4 | 1         | baseline_arm_1         | pediatric_asthma_caregivers_quality_of_life | 1             | 4          | 1        | 1        | 1        | 1        | 0        | 0        | 0        | )  |
| 5 | 1         | baseline_arm_1         | pediatric_asthma_caregivers_quality_of_life | 2             | 7          | 1        | 0        | 0        | 0        | 0        | 0        | 0        | )  |
| 6 | 1         | baseline_arm_1         | testing_fields_by_request                   | 1             |            |          |          |          |          |          |          |          |    |
| 7 | 2         | baseline_arm_1         | eligibility_questionnaire                   | 1             |            |          |          |          |          |          |          |          |    |
| 8 | 3         | 3_month_followup_arm_1 |                                             |               | 6          | 0        | 1        | 0        | 0        | 0        | 0        | 0        | )  |

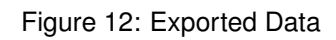